## 공공사업 공모매칭 서비스 가입절차(사용자)

## 1. <u>접속방법</u>

- ① url 접속 >> <u>https://www.jiwone.com/goyang/login</u>
- ② 고양시청 홈페이지
  - a. 정보공개 > 행정정보공개 > 데이터세상 > 공모매칭 서비스
  - b. 홈페이지 퀵메뉴 아이콘

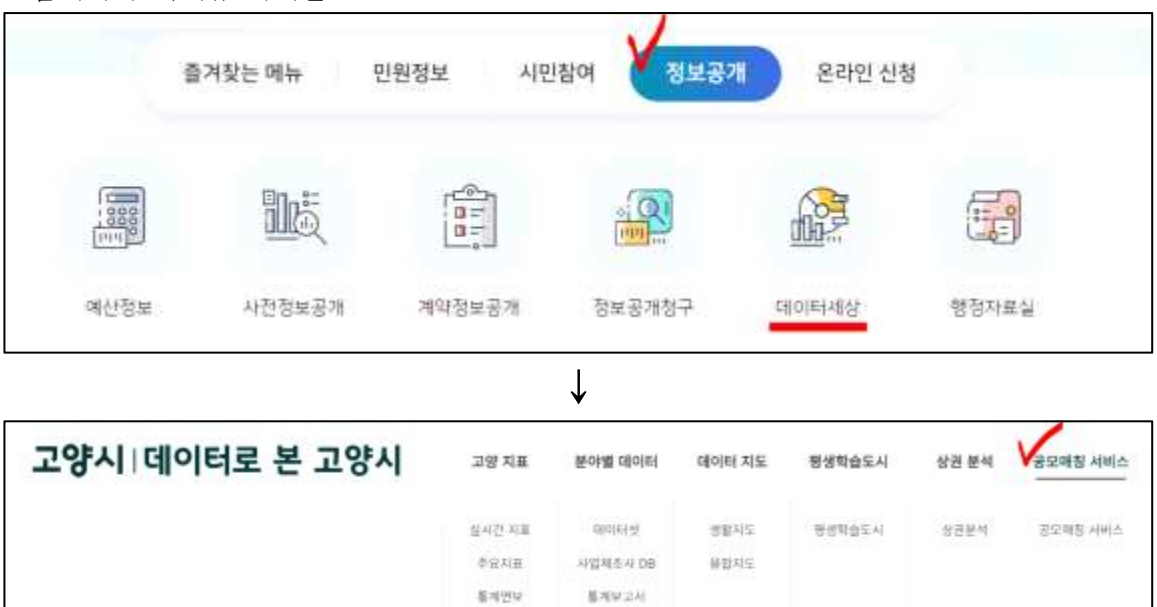

## 2. <u>회원가입</u>

- ① 일반회원은 e-mail 아이디를 이용한 가입
- ② 기업검색을 통해 소속기업을 선택하면 기본정보 자동 입력됨 (KED 기업정보 연계)

사회조사 경제지표조시

| 사업자번호 기업검색 | 1288301047 |
|------------|------------|
| 사업체명       | 고양시청       |

- ※ 기업검색이 안될시 수기입력
- ③ 알림을 원하는 관심 카테고리 선택(25개 영역, 중복설정 가능)

| 고객니즈                                                                                 |
|--------------------------------------------------------------------------------------|
| 사람                                                                                   |
| 고혈유지 및 복지 국내채를 해외(외국민) 채를 고육훈련 및 연수 창업교육                                             |
| 상품                                                                                   |
| 시제를 제작 기술개발(R&D) 자리 기술(제품)개발 기획 지식재산권 확보 국내외 제품(기술) 인종 마케팅 활동 국내 판로 확보 해외 수출 공용장비 활용 |
| 자금                                                                                   |
| 소상공인 사설/운영 자금 중소기업 사설/운영 자금 항업사업회 투지유치 설비(공정) 개선 광업공간(공장)                            |
|                                                                                      |
| 전액<br>전액                                                                             |
| 공모전 및 네트워킹 기업(경영제) 인종 장업 및 소성공인 컨설팅 경영분야 컨설팅 기술 및 생산분야 컨설팅                           |

3. 회원가입 후 사이트 로그인하여 공모사업 정보 및 추천 리스트 확인 가능

4. 알림 서비스는 고양시 관리자 승인 후 매주 화요일 발송(카카오톡 or E-mail)

※ 사용자 화면 예시

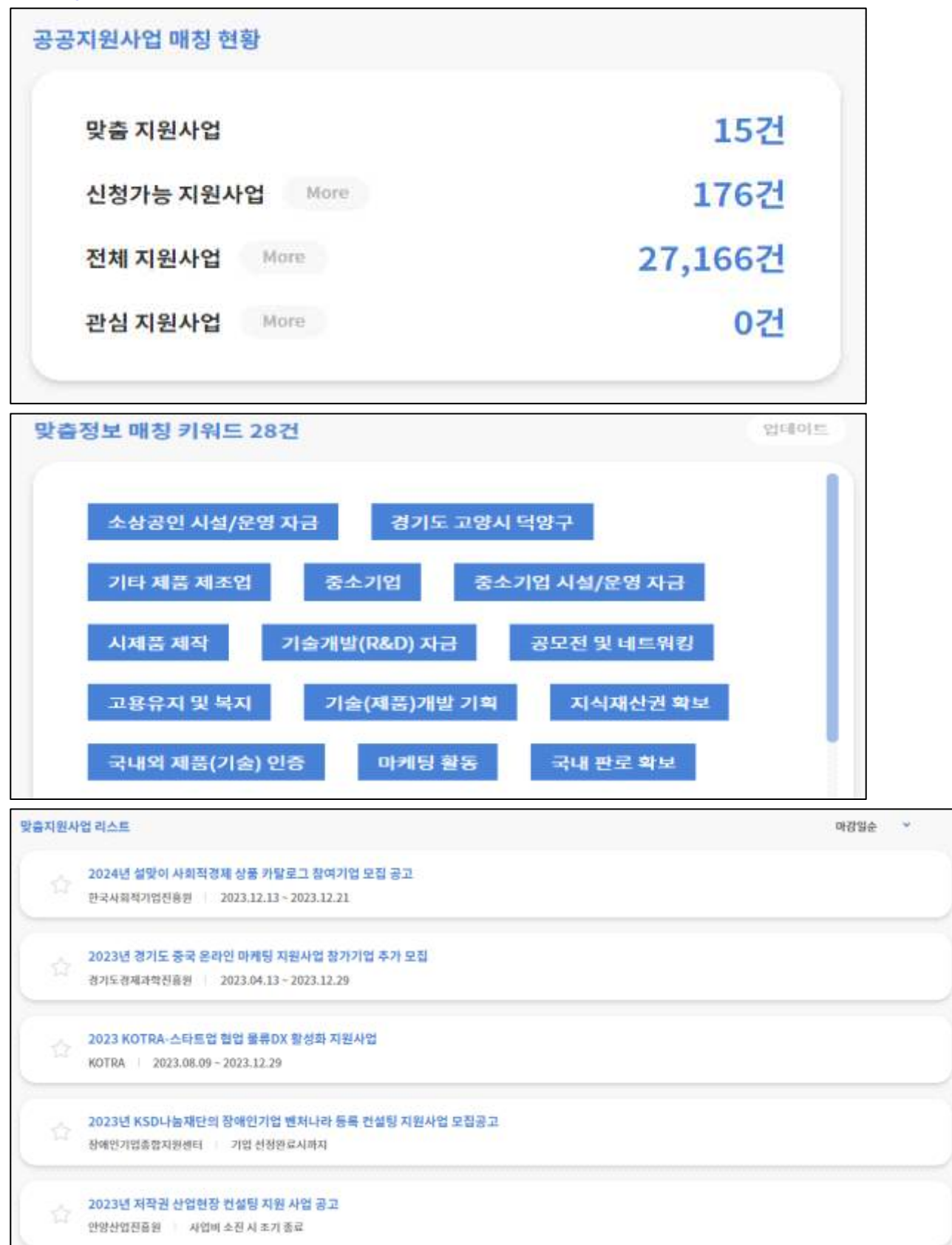